### Алгоритм роботи в середовищі Google Classroom

Google Classroom - це безкоштовний сервіс для закладів освіти та некомерційних організацій. Також він доступний всім, хто має особистий обліковий запис Google.

# Переваги:

▶ Безкоштовність.

> Доступність зі смартфонів, планшетів (додатки на Google Play та на Apps)

≻ □ Кількість учнів одного заняття може досягати 200 осіб, а викладачів
 − 20 осіб.

▶ □ Кожен може переглядати завдання, залишати коментарі та ставити запитання;

▶ Платформа взаємно інтегрована з «Google Диском» (Google Docs), «Google Календарем», «Google Формами» і Gmail-поштою. Усі матеріали зберігаються на «Google Диску».

▶ ☐ Для незрячих та інших людей з вадами зору передбачені програми голосового читання усього контенту, розміщеного будь-ким у Google Classroom

# Цей сервіс надає можливість:

- Створювати навчальні курси.
- Ділитися освітніми матеріалами.
- Створювати завдання.
- Перевіряти рівень засвоєння знань і відслідковувати прогрес успішності кожного.

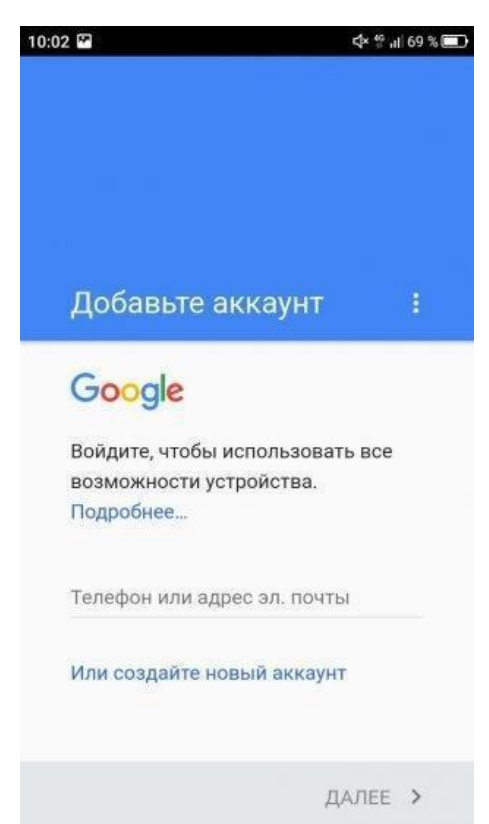

Для того, щоб розпочати роботу у середовищі, необхідно мати зареєстрований акаунт у Google та завантажити сервіс Google Classroom. Якщо такого акаунта Ви не маєте, то Вам необхідно його створити за інструкцією.

Інструкція для створення облікового sanucy Google

Відкрийте налаштування і зайдіть у розділ «Облікові записи». Виберіть пункт «Додавання облікового запису Google».

Потім створіть новий обліковий запис. Введіть прізвище, ім'я вкажіть дату та народження. Придумайте ім'я користувача та пароль, за яким будете входити в акаунт Google. На екрані «Додати номер телефону» спустіться «Пропустити». вниз i натисніть кнопку Прочитайте i візьміть угоду про конфіденційність. Обліковий запис створено. Тепер у вас є доступ до сервісів Google з будьякого пристрою без підтвердження номера телефону. Ви можете користуватися поштою Gmail, переносити файли на хмарне сховище Google Drive, створити канал на YouTube, працювати з документами Google Docs — обмежень немає.

Однак у акаунта без підтвердженого номеру є недоліки. Наприклад, ви не зможете відновити забутий пароль через телефон. Тому потрібно обов'язково додати в налаштування облікового запису резервну пошту, на яку буде приходити посилання для скидання пароля. Щоб повноцінно захистити новий акаунт, увімкніть двофакторну аутентифікацію. Отримувати код через СМС ви не зможете, так як в налаштуваннях облікового запису номера телефону. Використовуйте Google Authenticator — в ньому будуть відображатися одноразові коди, необхідні для входу в профіль.

# Як змінити мову

Сторінка «Мій обліковий запис» (домашня сторінка Облікових записів Google) доступна всіма мовами, які підтримує Google. Ви можете будь-коли змінити мову.

Комп'ютер Пристрій AndroidПристрої iPhone та iPad

- 1. Відкрийте обліковий запис Google. Увійдіть у нього (якщо вас попросять).
- 2. Виберіть Дані й персоналізація.
- 3. Прокрутіть сторінку вниз до панелі Загальні налаштування в Інтернеті.
- 4. Натисніть Мова.
- 5. Виберіть значок 🖉.
- 6. Виберіть потрібну мову в спадному меню й натисніть Вибрати.
- 7. Якщо ви знаєте кілька мов, виберіть Додати іншу мову.

Змінивши налаштування мови, закрийте й знову відкрийте веб-переглядач.

Якщо на ПК вже відкрито Ваш акаунт, тоді Ви можете в стрічці пошуку ввести посилання: <u>https://classroom.google.com</u> та перейти за даним посиланням одразу в сервіс Google Classroom свого облікового запису Google

| М Приглашение на курс "ФАХОВА × Новая вкладка × +                                                |                             |
|--------------------------------------------------------------------------------------------------|-----------------------------|
| ← → C 🖪 https://classroom.google.com                                                             |                             |
| III Приложени 🖪 Курсы - https://classroom.google.com                                             |                             |
| https://classroom.google.com/c/MzA0OTUxMDcxNDla?hl=ru - https://classroo                         | Gmail Images 🏭 🙆 🌘          |
| Інший варіант:<br>відкрийте браузер Google Chrome, и<br>далі передивіться додатки Google. Іконку | Google+ Translate Photos    |
| Google Classroom ви можете відразу і не побачити: натисніть Ще/Інші сервіси Google /More         | Shopping Docs Blogger       |
| Власники особистих облікових записів Google можуть створити до 30 курсів в день,                 | Hangouts Keep Jamboard      |
|                                                                                                  | Classroom Earth Collections |

приєднатися максимум до 100 курсам (30 в день) і відкрити доступ максимум 200 учасникам курсу (включаючи викладачів і учнів).

Пропонується наступна схема роботи викладача в Класі за якою робота над завданнями включає 3 кроки:

1. Викладач створює завдання або опитування. Він може призначити завдання одному, декільком курсам або окремим учням. Існує можливість вказати термін здачі, параметри доступу до доданих матеріалів, відстежувати статус виконання завдань, додавати коментарі під час їх виконання.

2. Студент або учень здає роботу. При виконанні він переглядає або редагує окремимі файли або призначену для нього копію, прикріпляти посилання, файли, зображення.

3. Викладач оцінює роботу. Може додавати до завдання примітки, ставити оцінки і повернути учню або студенту із відгуком. Студент бачить свою оцінку та необхідність доопрацювання.

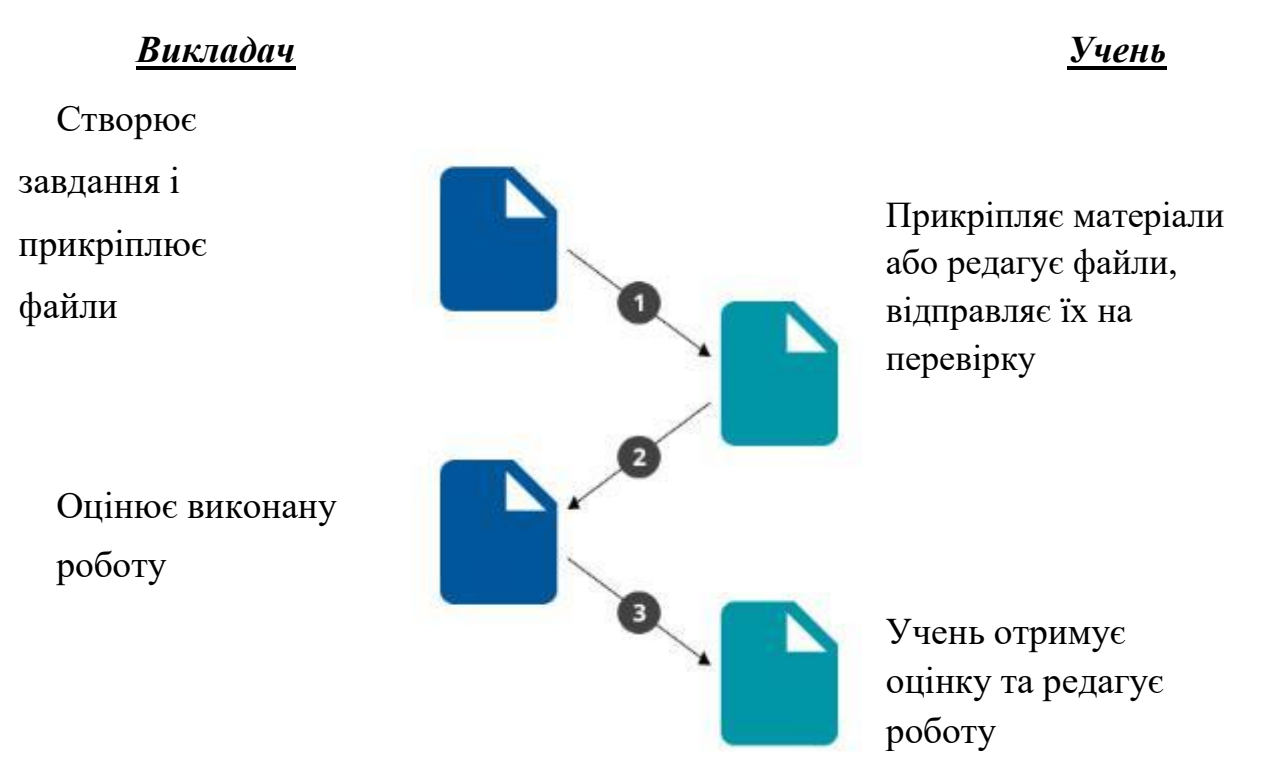

# Робота з сервісом Google Клас [1]

Для створення нового дистанційного курсу необхідно:

- 1. Зайти до поштової скриньки Gmail
- 2) Тиснемо кнопку Додатки, вибравши Більше\Больше\Моге переходимо в Google Клас
- 3. За допомогою «+» створюємо новий курс
- 4. Робимо його опис (розділ, предмет, аудиторія- вони дозволяють систематизувати процес навчання) та чекаємо декілька хвилин.
- 5. Настроюємо інтерфейс курсу.

6. Додаємо в курс теоретичні матеріали, відео, завдання та тестування для учнів.

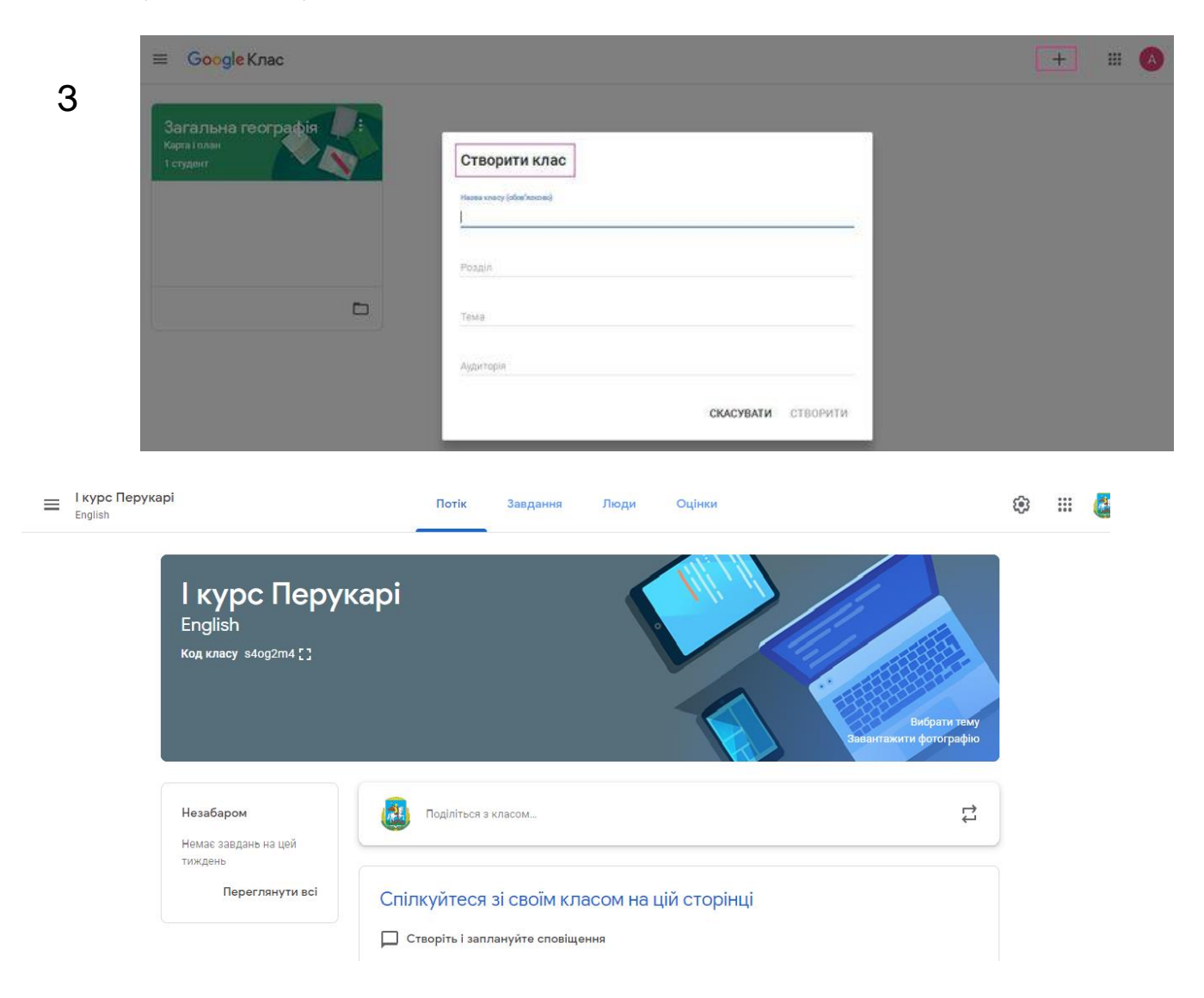

Після створення курсу для подальших налаштувань варто звернути увагу на головну панель, на якій зображені чотири вкладки:

- «Потік» (усі оновлення на зразок стрічки новин у Facebook).
- «Завдання» (усі опубліковані матеріали).
- «Люди» (інформація про учнів і викладачів, які приєдналися до курсу).
- «Оцінки» (успішність учнів курсу).

До курсу можна запрошувати та видаляти за необхідності, викладачів, здобувачів, архівувати та вилучати курси, передавати права власності. При наявності декількох курсів викладач може впорядкувати їх, на головній сторінці Класу. Зміни автоматично зберігаються на всіх пристроях і в списках навігації. На початку списку курсів відображаються нові і неархівовані курси, якщо їх не помістили перед ними інші.

Кожен курс автоматично отримує код, за яким учні згодом зможуть знайти свою «віртуальну аудиторію». Доступ відкритий також в мобільному додатку Google Клас для Android i iOS.

#### Приєднання навчальних матеріалів до курсу

До завдань є можливість приєднати теоретичний мінімум, відеоматеріали, презентації та зображення з персонального комп'ютера або Google Диску, вибрати період та час для виконання.

Для додання матеріалів до курсу необхідно:

Перейдіть у вкладку «Завдання». Натиснувши кнопку «Створити», можна додати матеріали різних категорій – завдання, завдання з тестом, запитання, навчальний матеріал, а також структурувати їх за темами.

| Загальна географія<br>Карта і план |                                                               | florik 3                                                                                                    | авдання                                                                                                    | Яюди                                                                                                    | Oujeeos                                                                                                    |                                                                                                    |                                                                                                    | ۲                                                                                                    |                                                                                                    | A                                                                                                    |
|------------------------------------|---------------------------------------------------------------|----------------------------------------------------------------------------------------------------|----------------------------------------------------------------------------------------------------|----------------------------------------------------------------------------------------------------|----------------------------------------------------------------------------------------------------|----------------------------------------------------------------------------------------------------|----------------------------------------------------------------------------------------------------|----------------------------------------------------------------------------------------------------|----------------------------------------------------------------------------------------------------|----------------------------------------------------------------------------------------------------|
|                                    | + Створити                                                    |                                                                                                    |                                                                                                    | 🛱 Googi                                                                                                    | е Календар                                                                                                    | 🛅 Папка курсу на                                                                                                    | Диску                                                                                                    |                                                                                                    |                                                                                                    |                                                                                                    |
| Усі теми                           | 🗊 Завдання                                                    |                                                                                                    |                                                                                                    |                                                                                                    |                                                                                                    |                                                                                                    | 21                                                                                                    |                                                                                                    |                                                                                                    |                                                                                                    |
| 12222 (2022)                       | 📋 Завдання з тест                                             | OM                                                                                                    |                                                                                                    |                                                                                                    |                                                                                                    |                                                                                                    | 1                                                                                                    |                                                                                                    |                                                                                                    |                                                                                                    |
| план і карта                       | 🗐 Залитання                                                   | -                                                                                                    |                                                                                                    |                                                                                                    |                                                                                                    |                                                                                                    |                                                                                                    |                                                                                                    |                                                                                                    |                                                                                                    |
|                                    | Matepian                                                      |                                                                                                    |                                                                                                    |                                                                                                    |                                                                                                    | Цата здачі: 24 бер., 15:00                                                                                                    |                                                                                                    |                                                                                                    |                                                                                                    |                                                                                                    |
|                                    | 🛱 Використати на                                              | явний допис                                                                                                    |                                                                                                    |                                                                                                    |                                                                                                    |                                                                                                    |                                                                                                    |                                                                                                    |                                                                                                    |                                                                                                    |
|                                    | 🐻 Тема                                                        |                                                                                                    |                                                                                                    |                                                                                                    |                                                                                                    |                                                                                                    |                                                                                                    |                                                                                                    |                                                                                                    |                                                                                                    |
|                                    | Загальна географія<br>Картаї план<br>Усі теми<br>план і карта | Загальна географія<br>Карта I план<br>Усі теми<br>план і карта<br>План і карта<br>Панці карта<br>Панці карта<br>Панці карта<br>Панці карта<br>Панці карта<br>Панці карта<br>Панці карта<br>Панці карта<br>Панці карта<br>Панці карта<br>Панці карта | Загальна географія<br>Карта і план<br>Усі теми<br>план і карта<br>Потік 3.<br>Створити<br>В Завдання з тестом<br>Запитання<br>В Завдання з тестом<br>Запитання<br>Використати наявний допис<br>Тема | Заядання<br>Карта I план<br>Усі теми<br>план I карта<br>План I карта<br>Спорити<br>Завдання<br>Завдання<br>Завдання<br>Завдання<br>Завдання<br>Завдання<br>Завдання<br>Завдання<br>Завдання<br>Завдання<br>Завдання<br>Завдання<br>Завдання<br>Завдання<br>Завдання<br>Спорити<br>Завдання<br>Завдання<br>Спорити<br>Завдання<br>Завдання<br>Спорити<br>Завдання<br>Завдання<br>Спорити<br>Завдання<br>Спорити<br>Завдання<br>Спорити<br>Завдання<br>Спорити<br>Завдання<br>Спорити<br>Завдання<br>Спорити<br>Завдання<br>Спорити<br>Завдання<br>Спорити<br>Завдання<br>Спорити<br>Завдання<br>Спорити<br>Спорити<br>Спори<br>Спори<br>Спорити<br>Спорити<br>Спори<br>Спори<br>Сп | Загальна географія<br>Карта і план<br>Усі теми<br>план і карта<br>Поли і карта<br>Соорій<br>Завдання з тестом<br>Завдання<br>Завдання<br>Завдання<br>Завдання<br>Завдання<br>Завдання<br>Завдання<br>Завдання<br>Завдання<br>Завдання<br>Завдання<br>Завдання<br>Завдання<br>Соорій<br>Завдання<br>Завдання<br>Соорій<br>Завдання<br>Соорій<br>Завдання<br>Соорій<br>Завдання<br>Соорій<br>Завдання<br>Соорій<br>Завдання<br>Соорій<br>Завдання<br>Соорій<br>Завдання<br>Соорій<br>Завдання<br>Соорій<br>Завдання<br>Соорій<br>Завдання<br>Соорій<br>Соорій<br>Соорі | Загальна географія<br>Карта і план<br>Усі теми<br>план і карта<br>Поди<br>Створити<br>В Завдання<br>В Завдання<br>В Завданна<br>В Завданна<br>В Завдана<br>В Завдана<br>В Завданна<br>В Завданна<br>В Завданна<br>В Завданна<br>В Завданна<br>В Завданна<br>В Завдана<br>В Завданна<br>В Завдана<br>В Завда<br>В Завдана<br>В Завдана<br>В Завда<br>В Завда<br>В В В В В В В В В В В В В В В В В В В | Загальна географія<br>Карта І плах<br>Усі теми<br>план І карта<br>Потік Завдання<br>Створити<br>В Завдання<br>В Завдання<br>В Завдання<br>В Завдання<br>В Завдання<br>В Завдання<br>В Завдання<br>В Завдання<br>В Завдання<br>В Завдання<br>В Завдання<br>В Завдання<br>В Завдання<br>В Завдання<br>В Завдання<br>В Завдання<br>В Завдання<br>В Завдання<br>В Завдання<br>В Завдання<br>В Завдання<br>В завдання<br>В завдання<br>В завданна<br>В завданна<br>В завданна<br>В завданна<br>В завданна<br>В завданна<br>В завданна<br>В завданна<br>В завданна<br>В завданна<br>В завданна<br>В завданна<br>В завданна<br>В завданна<br>В завданна<br>В завданна<br>В завданна<br>В завданна<br>В завданна<br>В завданна<br>В завдана<br>В завдана<br>В завдана<br>В завдана<br>В завдана<br>В завданна | Азгальна географія<br>Карта і плах<br>Усі теми<br>план і карта<br>Полік Завдання<br>В Завдання<br>В Завданна<br>В Завданна<br>В Завдана<br>В Завдана<br>В Завданна<br>В Завданна<br>В Завданна<br>В Завданна<br>В Завданна<br>В Завданна<br>В Завданна<br>В Завданна<br>В Завданна<br>В Завдана<br>В Завдана<br>В Завдана<br>В Завдана<br>В Завдана<br>В Завдана<br>В Завдана<br>В Завдана<br>В Завдана<br>В Завдана<br>В Завдана<br>В Завдана<br>В Завдана<br>В Завдана<br>В Завдана<br>В Завдана<br>В Завдана<br>В Завдана<br>В Завдана<br>В Завдана<br>В Завда<br>В Завда<br>В Завда<br>В Завдана<br>В Завда<br>В Завдана<br>В Завда<br>В Завда<br>В В Завда<br>В В В В В В В В В В В В В В В В В В В | Завдання         Потік         Завдання         Оцінки         Оцінки         Спорити           Усі теми         Вавдання         Вавдання         Вавдання         Поли Сцінки         Валка курсу на Диску           Усі теми         Завдання         Вавдання         В | Завдання         Потік         Завдання         Пюди         Оцінки         В ії           Усі теми                Спосрити               Соорін Календар               Полка курсу на Диску            Усі теми              Завдання               Завдання               Соорін Календар               Палка курсу на Диску            Усі теми              Завдання               Завдання               І               Далка курсу на Диску                 Поли               Завдання               Дала курсу на Диску                   Поли               Завдання               Дала курсу на Диску                   Дала карни               Дала карни               Дала карни               Цала карни                 Ш             Тема               Тема               Дала карни               Цана карни |

До кожного доданого матеріалу можна застосувати такі дії:

- зробити текстовий опис;
- додати прикріплення (файли, посилання, відео з YouTube);
- встановити термін здачі;
- зазначити шкалу оцінювання;
- структурувати (переміщувати у різні папки);
- персоналізувати (відкривати доступ усім чи лише окремим учням).

### Як додати учнів до курсу

Відкрийте вкладку «Люди», тут можна запросити учнів, а також інших педагогів (останнє особливо зручно, якщо планується інтегрований курс). Для того, щоб додати учасників, у відповідній графі («Викладачі» або «Студенти») необхідно натиснути на «+» і вказати відповідну адресу електронної пошти, доменне ім'я якої має бути обов'язково gmail.com.

### Як контролювати вивчення матеріалу?

Форматів перевірки знань кілька: опитування, тест і ін. Можна дати додаткові інструкції в прикріплених файлах, скористатися шаблоном Blank Quiz або створити питання з декількома варіантами відповіді. В останньому випадку є опція коментування відповідей інших учнів, трохи вправності - і вийде справжній брейншторм. За замовчуванням всі роботи оцінюються за стобальною шкалою, а терміни виконання залишаються відкритими. Однак і ту, і іншу опцію легко налаштувати: вибрати звичну п'ятибальну систему, а також вказати дедлайни аж до хвилин і секунд.

Тестування можна також проводити за допомогою Google Форми – інструменту для створення тестів та опитувань. Це потужний засіб, який дозволяє створити питання з короткою та розгорнутою відповіддю, множинного та одиночного вибору, шкали та сітки питань. Результати переглядаємо у вигляді списку, діаграми успішності учнів. Також доступний перегляд питань, які викликають труднощі в учнів.

| ≡ Загальна географія<br>Картат плак | Florie Jangaroon Florger Outreas | ۵ 🗉 🔕 |
|-------------------------------------|----------------------------------|-------|
| Виклада                             | Запросити студентів              |       |
| Студент                             | 8+                               |       |
|                                     |                                  |       |
|                                     | Скасувати Запросити.             |       |

При додаванні завдань для зручності контролю можна вказувати дату і час їхньої здачі. Щоб не забути виконати завдання вчасно, у вікні «Незабаром» система автоматично нагадуватиме про справи у межах курсу, які необхідно виконати найближчого тижня (як викладачам, так і учням).

Щоб переглянути, скільки учнів класу виконали завдання та перевірити їхні роботи відкрийте вкладку «Завдання» та оберіть «Папка курсу» (відкриються файли з роботами учнів) або натисніть на посилання «Переглянути завдання» (відкриється опис завдання та звітність по виконанню учнями.

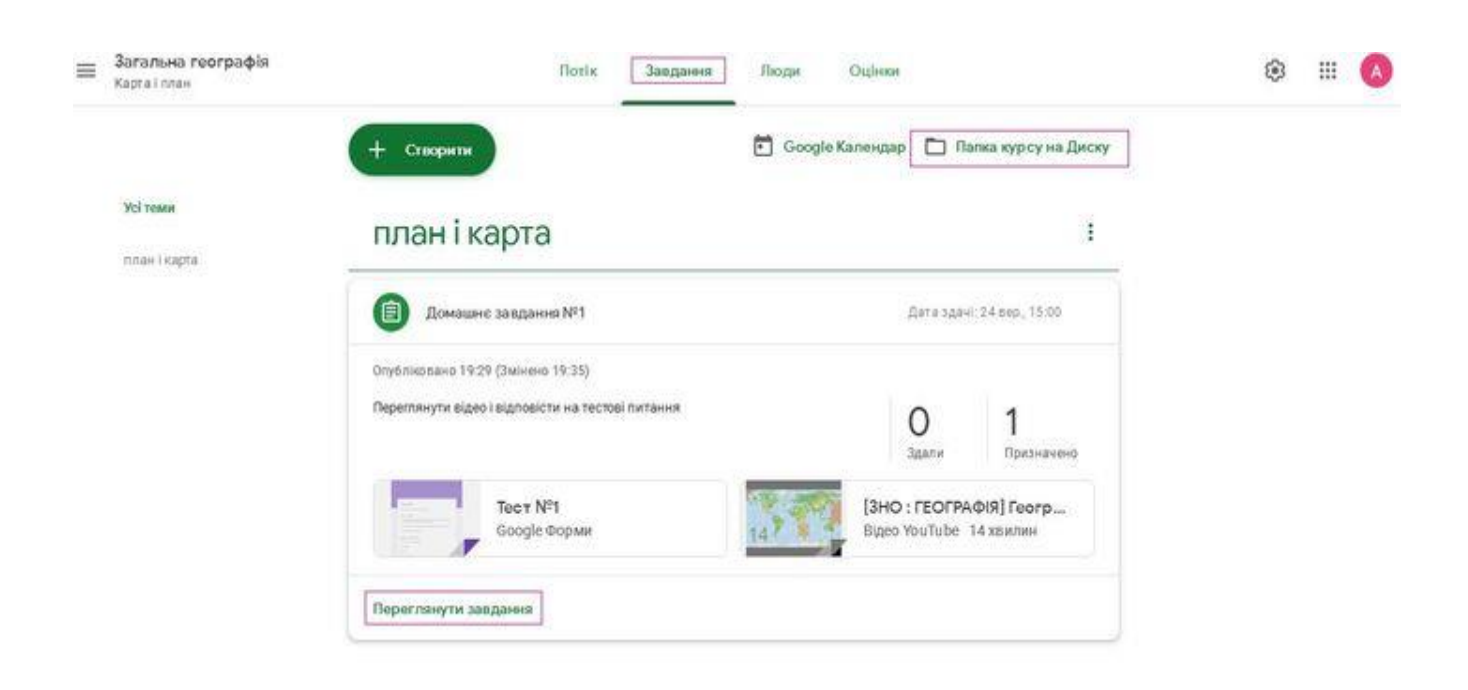

Натиснувши на посилання «Переглянути завдання», відкриється таке вікно із вкладками:

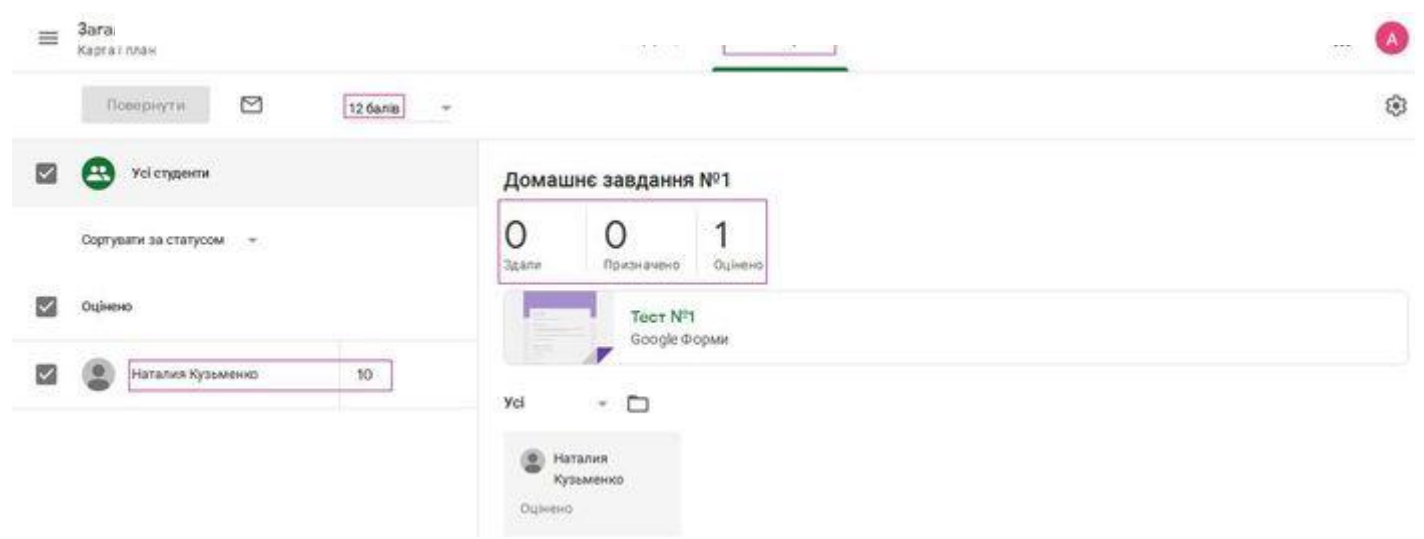

У вкладці «Інструкція» міститься інформацію зі змістом завдання, а у вкладці «Робота учня» відображено, які саме учні мають виконати завдання, хто з них вже склав його. Тут також можна ознайомитись із індивідуальними відповідями та успішністю кожного учня у межах конкретного завдання.

Звітність про успішність учнів можна переглянути у вкладці «Оцінки». У цій вкладці буде відображено, які завдання було виконано школярами, успішність у межах курсу кожного окремого учня та середній бал класу.

| Вагальна географія<br>Карта) план |                               | florix                             | Завданно | Пюди Оцінон | 😣 🖩 🔕 |
|-----------------------------------|-------------------------------|------------------------------------|----------|-------------|-------|
|                                   | 26 род.<br>Домашис<br>заяданн | 24 воз.<br>Домашне<br>завдани      |          |             |       |
| Сортувати за прізвищем 🔸          | a 12                          | 3.12                               |          |             |       |
| 🔛 Середня оцінка курсу            |                               | 10                                 |          |             |       |
| Наталия Кузьменко                 |                               | 10/12                              |          |             |       |
|                                   | Повернути<br>Переглянути наді | Сіл+Ал+В<br>слані фай., сілі+Ал+ V |          |             |       |

Натиснувши на прізвище окремого учня, можна ознайомитись із сумарною звітною інформацію щодо його успішності – які завдання йому було призначено, що з цього він виконав і з яким результатом, а також переглянути файли з його роботами. При необхідності учню можна повернути роботу на доопрацювання.

| larальна reorpaфiя<br>lagral план |                     |               |            |  |
|-----------------------------------|---------------------|---------------|------------|--|
|                                   | Наталия Кузьменк    | 0             |            |  |
|                                   | Hasea               | Ha            | Призначено |  |
| Фільтри<br>Здано                  | Домашне заедання №2 | 26 sep. 14:00 | Призначено |  |
| Повернено з оциконо               | Домашие завдання №1 | 24 sep., 1500 |            |  |

Питання і завдання учнів можемо відслідковувати в календарі курсу. При створенні курсу, здобувачі автоматично отримують доступ до календаря.

В календарі Класу студенти бачать свої завдання і терміни їх виконання.

В Google Календарі вказані додані заходи, такі як екзамени, заліки, екскурсії.

Для перегляду термінів виконання завдань в Класі необхідно:

- 1. Перейти на сторінку курсу <u>classroom.google.com.</u>
- 2. У верхній частині екрану натискаємо значок 🔚
- 3. Вибираємо Календар.
- 4. Обираємо необхідне питання або завдання

5. Щоб переглянути минулу або наступну роботу, натискаємо на значок > поруч з датою.

6. Щоб переглянути завдання для всіх курсів, натискаємо Всі курси.

7. Щоб переглянути завданя для одного курсу, натискаємо Всі курси і вибираємо необхідний.

Таким чином, Google Клас має широкі можливості для створення дистанційних курсів змішаного навчання. Його інтеграція з Google Документами, Google Диском, Google Формами дозволяє швидко створити дистанційні завдання для студентів, здійснювати оцінку та контроль за їх діяльністю.

# Допоміжні ресурси:

- 1. 1.<u>https://www.youtube.com/watch?v=FGR7xSyln-4</u>
- <u>https://www.youtube.com/watch?v=VZWFDh6fTCY</u> відео «Classroom. Створюємо власний клас»
- 3. <u>https://www.youtube.com/watch?v=C9rN1vJZJkE</u> відео про те, як створити і отримати код для запрошення учасників
- 4. <u>https://www.youtube.com/watch?v=EcAqv8Udw3M</u> відео «Як виставити оцінку в Google Classroom, сформувати відомість з оцінками?»
- 5. <u>https://vseosvita.ua/news/putivnyk-po-google-classroom-iak-orhanizuvaty-navchalnyi-protses-u-virtualnomu-prostori-4570.html</u>
- 6. <u>http://www.kdket.net.ua/files/Google%20Клас.pdf</u>

Підготувала методист Навчально-методичного кабінету у Київській області В. Юрченко